## วิธีการสร้าง VPN เชื่อมต่อกับ มหาวิทยาลัยราชภัฏลำปาง สำหรับ Windows 10

1. คลิกขวาตรงเครื่องมือตามรูปภาพ จะได้ดังภาพที่ปรากฏ

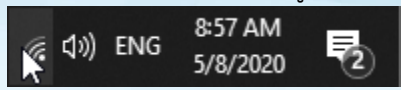

2. คลิกเลือก Open Network & Internet setting

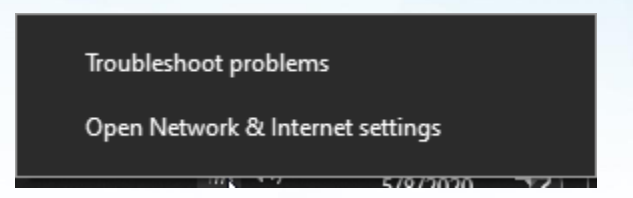

3. คลิกเลือกที่ VPN เมนูด้านซ้าย และได้ดังภาพด้านขวา

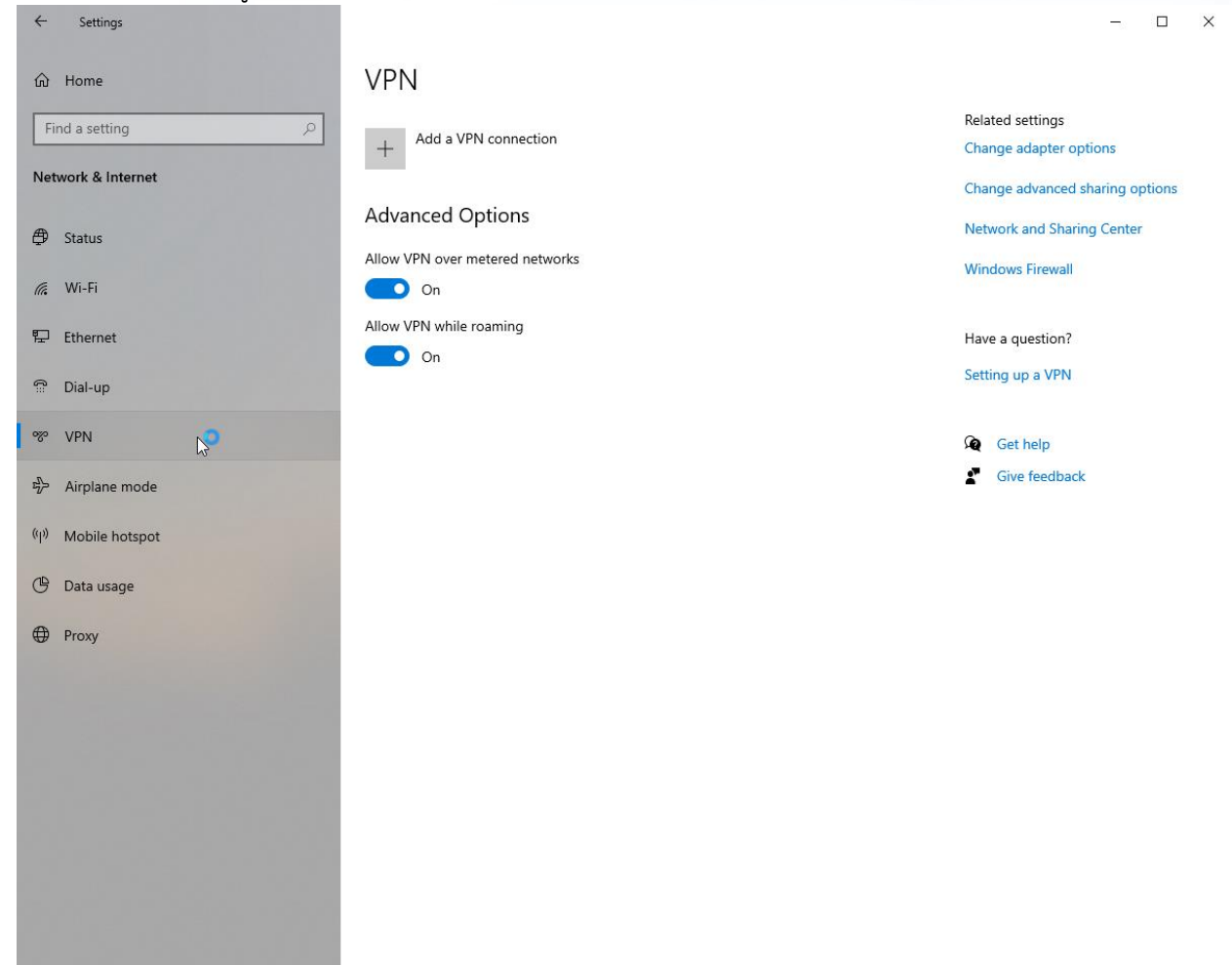

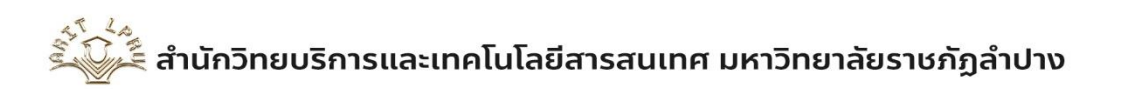

- 4. เลือก Add a VPN connection เพื่อทำการสร้างการเชื่อมต่อ VPN
  - 4.1 VPN provider เลือกเป็น Windows (buit-in)
  - 4.2 Connection Name ใส่ชื่อที่เราต้องการสร้าง ในตัวอย่างเช่น VPN-LPRU
  - 4.3 Sever name or address ใส่เป็น vpn.lpru.ac.th (เป็นของมหาวิทยาลัยราชภัฏลำปาง)
  - 4.4 VPN type เลือกเป็น Point to Point Tunneling Protocol (PPTP)
  - 4.5 Type of sign-in info เลือกเป็น User name and password
  - 4.6 User name (optional) ใส่ ชื่อเข้าใช้ Internet ของมหาวิทยาลัยราชภัฏลำปาง
  - 4.7 Password (optional) ใส่รหัสผ่านที่ใช้งานระบบ internet ของมหาวิทยาลัยราชภัฏลำปาง
  - 4.8 คลิก Save

|    |                                                 | Add a VPN connection                       |                        |
|----|-------------------------------------------------|--------------------------------------------|------------------------|
|    |                                                 | VPN provider                               |                        |
|    |                                                 | Windows (built-in) $$                      |                        |
|    |                                                 | Connection name                            |                        |
|    |                                                 | VPN-LPRU                                   |                        |
|    |                                                 | Server name or address                     |                        |
|    |                                                 | vpn.lpru.ac.th                             |                        |
|    |                                                 | VPN type                                   |                        |
|    |                                                 | Point to Point Tunneling Protocol (PPTP) V |                        |
|    |                                                 |                                            |                        |
|    |                                                 | User name and password                     |                        |
|    |                                                 |                                            |                        |
|    |                                                 | User name (optional)                       |                        |
|    |                                                 |                                            |                        |
|    |                                                 | Password (optional)                        |                        |
|    |                                                 |                                            |                        |
|    |                                                 | 🗸 Remember my sign-in info                 |                        |
|    |                                                 |                                            |                        |
|    |                                                 |                                            | Save Cancel            |
|    |                                                 |                                            |                        |
| 5. | จะได้ชื่อ VPN ตามที่เราก้าหนด เพิ่มขึ้นมาใช้งาน |                                            |                        |
|    |                                                 |                                            | – 🗆 X                  |
|    | VPN                                             |                                            |                        |
|    |                                                 |                                            | Related settings       |
|    | + Add a VPN co                                  | nnection                                   | Change adapter options |

Change advanced sharing options

Network and Sharing Center Windows Firewall

น้ำ น้ำ น้ำกวิทยบริการและเทคโนโลยีสารสนเทศ มหาวิทยาลัยราชภัฏลำปาง

VPN-LPRU

6. คลิกซ้ายที่เครื่องมือตามรูปภาพ จะได้ดังภาพ แล้ว คลิกเลือกที่ VPN ที่เราสร้างขึ้น แล้วกด Connect

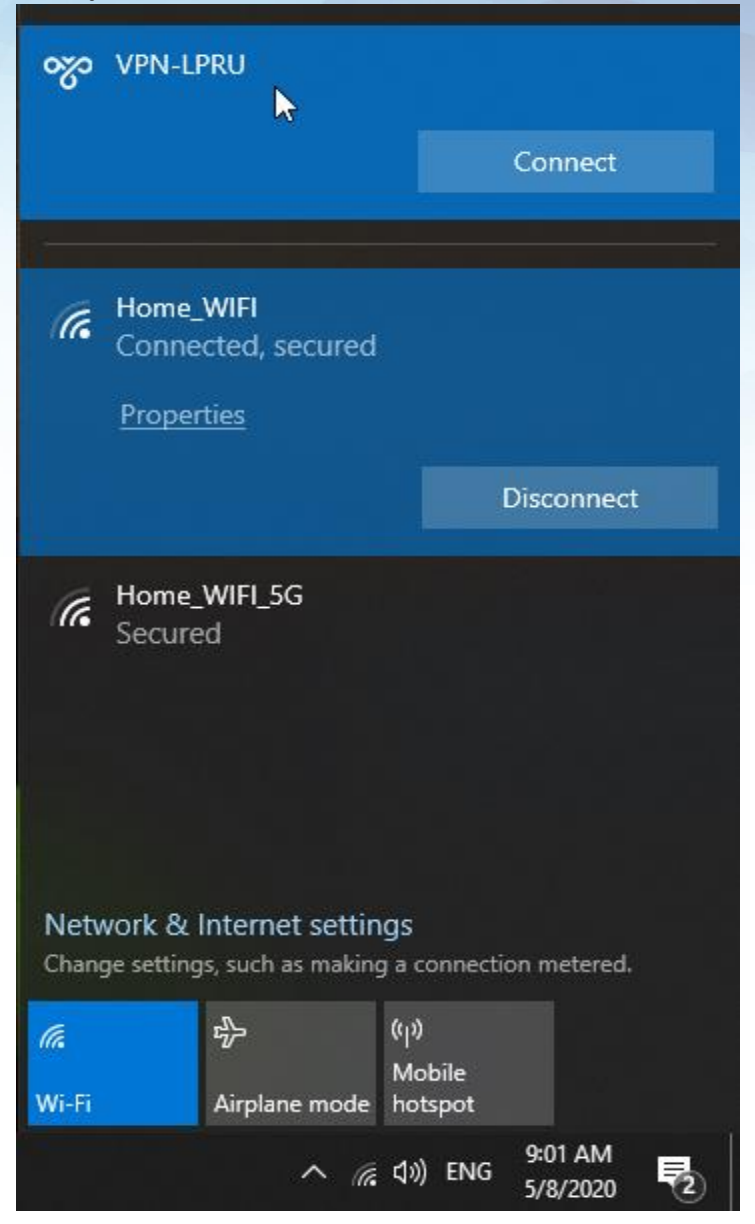

7. เมื่อเชื่อมต่อสำเร็จจะขึ้นตามรูปภาพนี้

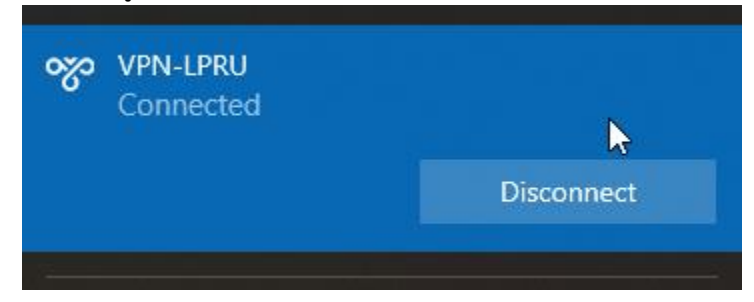

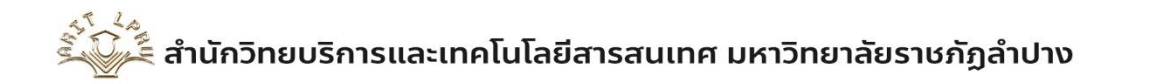